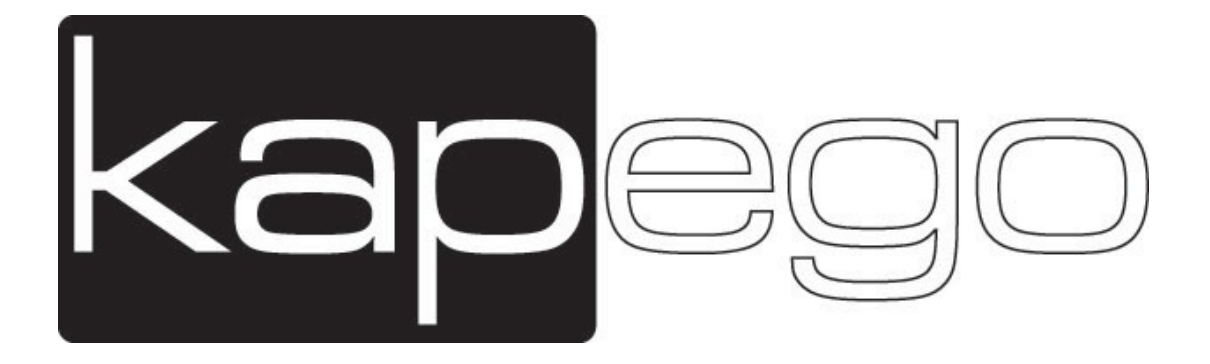

### Notice d'utilisation

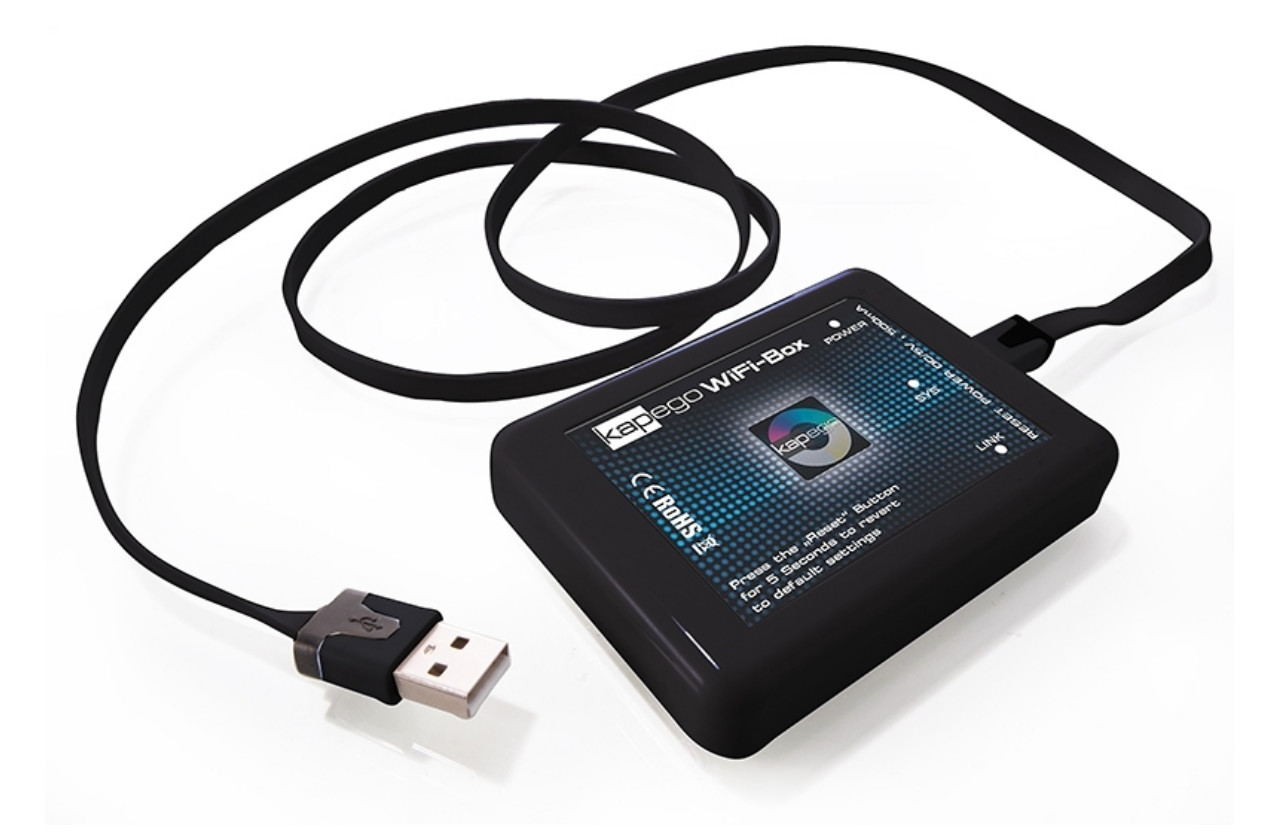

# KAPEGO WiFi Box

## Référence 843109

- 1. Consignes de sécurité
  - Cet appareil ne peut s'utiliser qu'en intérieur

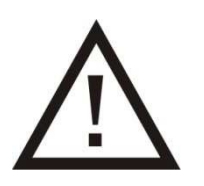

- Toute modification de l'appareil annule les conditions de garantie
- Toute intervention doit être effectuée par un technicien qualifié
- Protégez cet appareil de l'humidité pour prévenir tout risque d'électrocution
- Déconnectez toujours l'alimentation avant toute intervention

#### Informations complémentaires pour une utilisation en toute sécurité

Protégez cet appareil de toute source de chaleur importante, d'environnements poussiéreux ou humides

La plage normale d'utilisation de cet appareil est comprise entre 0° et +40° C.

Placez impérativement cet appareil sur un support stable et droit, non soumis aux vibrations.

N'utilisez jamais de solvants pour le nettoyage de cet appareil. Utilisez un chiffon légèrement humide et doux.

#### Si votre appareil ne fonctionne pas correctement :

L'utilisateur ne doit réparer l'appareil par ses propres moyens. Toute intervention de SAV sur le produit doit être faite par un technicien qualifié.

#### ATTENTION

La garantie ne peut pas s'appliquer suite à des pannes résultantes d'un

mauvais suivi des instructions contenues dans ce manuel. Seules des

personnes qualifiées et formées peuvent procéder à la mise en service de ces systèmes.

Toutes les connexions électriques doivent être réalisées avec la plus grande rigueur, dans le respect des réglementations s'y appliquant.

#### 2. Introduction

Merci d'avoir acheté notre produit.

Vérifier le bon état de l'emballage ainsi que de l'appareil.

Lisez attentivement ce manuel avant toute utilisation.

Ce controleur fonctionne avec tous les systèmes RF 2.4 ghz Kapego. (Références: 843105, 843106, 843107, 743108) Ce boitier Wi-fi permet le contrôle des Lampes via système Android ou iOS. Ce boitier utilise son propre réseau Wi-Fi ou peut utiliser le réseau Wi-fi existant

#### 3. Installation

- 1. Téléchagerger l'application "KAPEGO RF" depuis l'Appstore ou Google Play Store et installez la sur votre tablette ou Smartphone.
- 2. Connectez l'alimentation de la Wi-Fi box (DC 5V- 500mA).
- 3. Sélectionnez le réseau wi-fi sur votre smartphone ou tablette (SSID: Wifisocket).

Si le réseau n'apparait pas, appuyez 5 secondes sur le bouton reset et réessayez.

Pour utiliser un réseau Wi-fi déjà existant, procédez comme suit :

4. Ouvrez votre navigateur et cherchez l'adresse IP : 192.168.1.10

|                    |                         | Wireless Settings          |  |
|--------------------|-------------------------|----------------------------|--|
| Wireless Settings: |                         | Work Type: Sta             |  |
| Work Type:         | Sta                     | SSID: light                |  |
| SSID:              | votre réseau domestique | Encryption: WPA2_PSK(CCMP) |  |
| Encryption:        | WPA A2_PSK(CCMP)        | Key Format: ASCI           |  |
| Key Format:        | ASCII                   | Key Index: 0 1 0 2 0 3 0 4 |  |
| Encryption Key:    | votre mot de passe      | -                          |  |
| Confirm with:      | SAVE                    | Encryption Key:            |  |
|                    |                         | Save                       |  |

Basic

 Vérifiez alors l'adresse IP attribué par le routeur au boitier Wi-Fi. Avec la fonction DHCP activée, chaque nouvel appareil se voit attribuer automatiquement une adresse IP, par exemple 192.168.0.104. Si vous avez désactivé la fonction DHCP du routeur, vous devez créer manuellement l'adresse IP. Pour cela merci de consulter le manuel d'utilisation de votre routeur.

- 6. Connectez vous sur votre réseau Wi-Fi domestique, et entrez l'adresse IP du boitier dans le navigateur exemple: *192.168.0.104*
- 7. Nom: "admin" et mot de passe: "000000".
- 8. Vous pouvez changer le mot de passé dans le menu "Advanced".

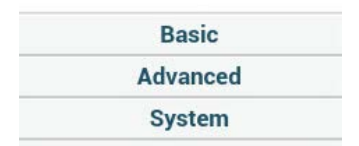

9. Vous avez également la possibilité d'ajouter d'autres luminaires et d'autres boitiers, en configurant de nouvelles addresses IP, comme illustré ci-dessous..

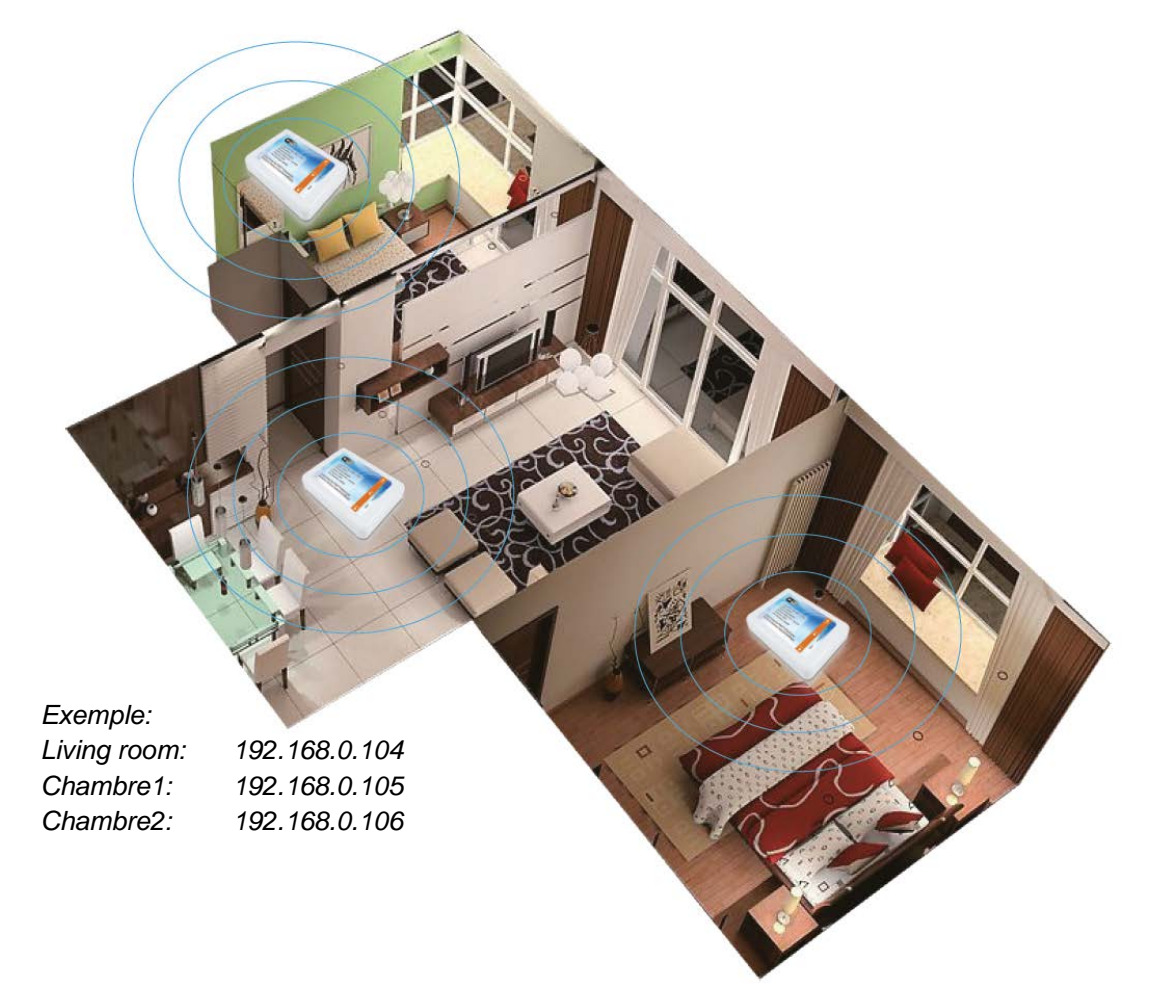

 En ouvrant l'application sur votre Smartphone ou tablette, vous verrez un symbol de maison sur la partie supérieure. Vous pouvez dans ce menu nommer les différentes pièces et indiquer leurs adresses IP respectives.
Ceci vous permet d'avoir une vision de l'ensemble du pilotage de votre système.

- 11. Connecter la Box Wi-fi avec les lampes Led
  - 11.1 ouvrez l'application
  - 11.2 Allumez la lampe Led , atendez environ 2 secondes et appuyez sur la touche "S+".La lampe clignote 3 fois. La synchronisation est faite.
  - 11.3 Now the bulb is connected to the WiFi Box and you can control by iOS/Android device or Touch-Controller.
- 12. Déconnectez la Wi-fi box avec les lampes Led
  - 12.1 ouvrez l'application
  - 12.2 Allumez la lampe Led , atendez environ 2 secondes et appuyez sur la touche "S+". jusqu'à ce que la lampe clignote 9 fois. La désynchronisation est faite.

Importeur: Deko-Light Vertriebs GmbH Auf der Hub 2 D-76307 Karlsbad +49 7248/9271500 <u>www.deko-light.com</u> <u>deko@deko-light.com</u>

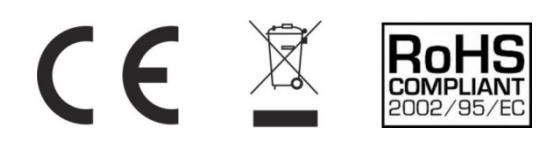

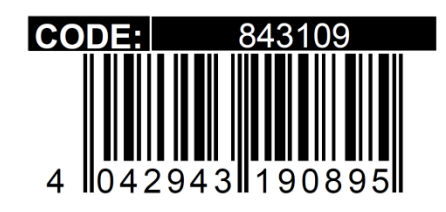